## How to Assign and Remove a License for Attendance Manager

Company members must be assigned licenses to access and use the Attendance Manager. This article is a step-by-step guide on how to:

- Assign a license
- Remove a license
  - Related Topics

Users must have admin rights to perform these steps.

## Assign a license

Log in to the MSPbots app and go to Apps.
 Open the Attendance app and select Setting

| Refer and Earn                                                                                                    |                                     | Forum KB Request New F |                                         | Feature | ieature 🔀 |   |   |
|----------------------------------------------------------------------------------------------------|-------------------------------------|------------------------|-----------------------------------------|---------|-----------|---|---|
|                                                                                                    |                                     |                        |                                         |         |           |   |   |
|                                                                                                    |                                     |                        |                                         |         |           |   |   |
| Dashboards 🗸                                                                                                    | Bots 🗸                              | Settings               | ^                                       | Design  | ۲)<br>۱   | ( | Ţ |
|                                                                                                    |                                     | Team me                | nber                                    |         |           |   |   |
|                                                                                                    |                                     | Users Wo               | rk Scheo                                | dule    |           |   |   |
| ✓ In progress status                                                                                                    |                                     | File Time              | Off                                     |         |           |   |   |
| dillo.                                                                                                    |                                     | Assign Lie             | cense                                   |         |           |   |   |
|                                                                                                    | NR                                  | K                      | ¥                                       |         |           |   |   |
| Click the + Add button.                                                                                                    |                                     |                        |                                         |         |           |   |   |
| Customize your purchase plan:                                                                                                    |                                     |                        | ×                                       |         |           |   |   |
| properly.                                                                                                    | <b>Unlimited</b><br>Available Users | e 93<br>Assig          | ned users                               |         |           |   |   |
| Paid Accounts ⑦                                                                                                    |                                     | - 1                    | Add                                     | 1       |           |   |   |
| and the selected                                                                                                    |                                     |                        | ×                                       | ľ.      |           |   |   |
|                                                                                                    |                                     |                        | ×                                       |         |           |   |   |
|                                                                                                    |                                     |                        | ×                                       |         |           |   |   |
|                                                                                                    |                                     |                        |                                         |         |           |   |   |
| <ul> <li>(a) percent and a second and a second and a</li></ul> |                                     |                        | ×                                       |         |           |   |   |
| <ul> <li>Sector - Covert</li> <li>Sector - Covert</li> <li>Sector - Covert</li> </ul>                                                                                                    |                                     |                        | ×<br>×                                  |         |           |   |   |
| peter - covery     peter - covery     peter - finan     peter - finan     Ant Victoret     Su - covery - Seland                                                                                                    |                                     |                        | ××××××××××××××××××××××××××××××××××××××× |         |           |   |   |
|                                                                                                    |                                     |                        | ×<br>×<br>×<br>×                        |         |           |   |   |
|                                                                                                    |                                     |                        | ×<br>×<br>×<br>×<br>×                   |         |           |   |   |

4. Assign a license by clicking the name of the member you want to give access to the Attendance app. This will put a checkmark beside the name and will add the member to the **Paid Accounts** lists.

|                                                                           |       | ~                           |
|---------------------------------------------------------------------------|-------|-----------------------------|
| Customize your purchase plan:                                             |       | ninen.                      |
| Now you can set members to the paid account list to ensure t<br>property. |       |                             |
| Unlimited     Unlimited     Available Users                               |       |                             |
| Paid Accounts ⑦                                                           | • Add | Kabriel<br><sup>Xolón</sup> |
|                                                                           | ×     | N/A                         |
|                                                                           |       |                             |
|                                                                           | Save  |                             |

Note: You can only add the maximum number of users allowed in your package, File a request through support@mspbots.ai, or update your plan if you need more user access.

5. Click Save.

## Remove a license

- 1. To remove a member's license, follow Steps 1 to 3 above.
- 2. In Step 4, click on the member's name to remove the checkmark.
- 3. Click Save.

## **Related Topics**

- How to Assign and Remove a Bot LicenseHow to Assign and Remove a License for NextTicket Manager